# 1. Aine-õppejõu paarid

Aine-õppejõu paarid sisestatakse süsteemi rollis "instituut". Eeldus: aine ja õppejõud on infosüsteemi sisestatud. Õppejõud näeb oma rollis vaid tema nimele moodustatud aine-õppejõu paari/paare.

### 1.1 Aine-õppejõu paari lisamine

Aine-õppejõu paari sisestamiseks liigub instituudi töötaja menüüs Aine-õppejõu paarid "lisa".

| Öppetöö Sooritused Lõpetam                                              | ine Töömahukused Teated E | HIS Esileht         |
|-------------------------------------------------------------------------|---------------------------|---------------------|
| Öppetöö<br>Öppeainete kodulehed                                         | Aine-õppejõu paar         |                     |
| <ul> <li>Ante-oppejou paanu</li> <li>Lica</li> </ul>                    | semester*                 | 2011/2012 sūgis 💌 1 |
| vaata/muuda                                                             | aine *                    |                     |
| kopeeri                                                                 | õppejõud *                |                     |
| <ul> <li>Kuulajaskonna rühmad</li> </ul>                                | asendaja                  | I × 4               |
| Deklaratsioonide aktsepteerimine     Dektorantide is jubendajate otsing | kohtade limiit            | 5                   |
| <ul> <li>Üliõpilase andmed</li> </ul>                                   | vajab kinnitust           | ei 💌 6              |
|                                                                         | deklareeritav             | jah 🖵 7             |
|                                                                         | toimumise aeg 😗 🕺         | kohtade arv         |
|                                                                         | kommentaar<br>9           | r.                  |
|                                                                         | SALVESTA Taasta           |                     |

| Semester        | Aine-õppejõu paari saab tekitada kas käesolevale või tuleviku semestrisse.                                                                                                    |  |  |  |  |  |
|-----------------|----------------------------------------------------------------------------------------------------|--|--|--|--|--|
| Aine            | Listi ikoonile vajutades saab üles otsida aine                                                                                                    |  |  |  |  |  |
| Õppejõud        | Listi ikoonile vajutades saab üles otsida õppejõu                                                                                                    |  |  |  |  |  |
| Asendaja        | Vajadusel saab sisestada ka õppejõu asendaja (sellisel juhul ilmub hindamislehele<br>asendusõppejõu nimi, tagasisideküsitluses hinnatakse asendusõppejõudu)                                                                                                    |  |  |  |  |  |
| Kohtade limiit  | Samuti saab määrata kohtade limiidi (kui palju üliõpilasi ainet deklareerida saab). Tegu on informatiivse väljaga, ainesse registreerujatest moodustub nimekiri ning kui ainesse on registreeriunud nt 50 inimest, kohtade limiit on aga 30, siis on instituudi otsustada, kas ta aktsepteerib nt ainult 30 ning ülejäänud märgitakse mitteaktsepteerituks, põhjuseks nt kohtade täituvus, või suurendab kuulajate arvu                                                       |  |  |  |  |  |
| Vajab kinnitust | Vajab kinnitust "jah" märkida siis, kui soovitakse ainet deklareerinud üliõpilased ükshaaval kuulajaks kinnitada (menüüs: "Deklaratsioonide aktsepteerimine"). Kui vajab kinnitust märkida "ei", siis on vaikimisi kuulajaks kinnitatud kõik üliõpilased, kes aine deklareerivad ning deklaratsioone ei pea eraldi kinnitama                                                                                                    |  |  |  |  |  |
| Deklareeritav   | Deklareeritav "jah" märkida, kui lubatakse üliõpilastel ainet deklareerida ning "ei", kui ei soovita, et ainet deklareeritakse                                                                                                    |  |  |  |  |  |
| Toimumise aeg   | Saab märkida erinevate üliõpilaste rühmade loengute toimumise ajad; kohtade arv näitab<br>seda, kui palju üliõpilasi kindlale ajale registreerida saab. Kohtade täitumisel grupp<br>lukustub, st et tudengid ei saa enam ainesse registreeida, sest "kohad on täis". Üliõpilased<br>saavad sellisel juhul valida "Ootelist". Kasutatakse ainete puhul, kus õppejõul on kas<br>erinevad loenguajad või palju kuulajaid. Toimumise aegu saab lisada võlukepikesele<br>vajutades |  |  |  |  |  |
| Kommentaar      | Kommentaaride lahtrisse on võimalik vabatekstina sisestada kommentaare aine kohta                                                                                                    |  |  |  |  |  |

Kui kõik vajalikud lahtrid on täidetud, siis vajutada "salvesta".

### 1.2 Aine-õppejõu paari muutmine

Aine-õppejõu paare saab otsida, vaadata ja muuta menüüvalikus Õppetöö → Aine-õppejõu paarid → vaata/muuda. Parandusi saab teha ainult jooksva või tulevaste semestrite aine-õppejõu paaridele. Eelnenud semestritele muutusi teha ei saa. Vaata/muuda saab aine-õppejõu paarile lisada ka kaasõppejõu.

Kaasõppejõu lisamiseks vajutada võlukepikesele. Avaneb vorm, kus listist saab valida kaasõppejõu nime. Kohustuslik on märkida ka kaasõppejõu protsentuaalne panus aine õpetamisse. Lõpuks salvestada (Vt. pilti).

|   | Sooritused Öppeained Öppejö             | ud Esileht                                                          |                     |                                      |          |             |  |  |  |  |  |  |
|---|-----------------------------------------|---------------------------------------------------------------------|---------------------|--------------------------------------|----------|-------------|--|--|--|--|--|--|
|   | Öppeained                               | Aine-õnneiõu naar                                                   |                     |                                      |          |             |  |  |  |  |  |  |
| 4 | Õppeained                               | inne sheder ber                                                     |                     |                                      |          |             |  |  |  |  |  |  |
| - | Välisained                              | semester                                                            | 2011/2012 sügis     |                                      |          |             |  |  |  |  |  |  |
| - | Tasuta õppeained                        | aine *                                                              | YMK6003 - Tuutortee | YMK6003 - Tuutorteenistus kõrgkoolis |          |             |  |  |  |  |  |  |
| - | Aine-õppejõu paarid                     | õppejõud *                                                          | Karine Mandel       | Karine Mandel                        |          |             |  |  |  |  |  |  |
|   | • lisa aine-õppejõu paar                | asendaja                                                            |                     |                                      | ×        |             |  |  |  |  |  |  |
|   | vaata/muuda kopeeri aine-õppejõu paarid | kohtade limiit                                                      |                     |                                      |          |             |  |  |  |  |  |  |
| - | Õppekavad                               | vajab kinnitust                                                     | ei 📼                |                                      |          |             |  |  |  |  |  |  |
| - | Õppekava raamnõuded                     | deklareeritav                                                       | jah 👻               | jah 💌                                |          |             |  |  |  |  |  |  |
|   | Kraadid<br>Struktuuriüksused            | toimumise aeg 🛛 👯                                                   |                     |                                      |          | hohtade arv |  |  |  |  |  |  |
|   |                                         | Kommentaar<br>Kaasóppejöud<br>Ropejõud<br>SALVESTA Kuttuta Teada Lo | 00ku                |                                      |          |             |  |  |  |  |  |  |
|   | Sooritused Õppeained                    | Õppejõud Esileht                                                    |                     |                                      |          |             |  |  |  |  |  |  |
|   | Öppeained                               | Aine-õppejõu pa                                                     | aari kaasõppej      | õud                                  |          |             |  |  |  |  |  |  |
|   | Välisained                              | aine nimetus                                                        |                     | YMK6003 - Tuutorteenistus kõ         | rakoolis |             |  |  |  |  |  |  |
|   | Tasuta õppeained                        | õppejõud                                                            |                     | Karine Mandel                        |          |             |  |  |  |  |  |  |
|   | Aine-õppejõu paarid                     | kaasõppeiõud *                                                      |                     |                                      |          |             |  |  |  |  |  |  |
|   | 🚥 lisa aine-õppejõu paar                | protoont t                                                          |                     |                                      |          |             |  |  |  |  |  |  |
|   | vaata/muuda                             | protsent                                                            |                     |                                      |          |             |  |  |  |  |  |  |
|   | 🛶 kopeeri aine-õppejõu paa              | rid                                                                 |                     |                                      |          |             |  |  |  |  |  |  |
|   | Őnnekavad                               | SALVESTA Taasta                                                     |                     |                                      |          |             |  |  |  |  |  |  |
|   | Öppekava raamnõuded                     |                                                                     |                     |                                      |          |             |  |  |  |  |  |  |
|   | Kraadid                                 |                                                                     |                     |                                      |          |             |  |  |  |  |  |  |
|   | Struktuuriükeused                       |                                                                     |                     |                                      |          |             |  |  |  |  |  |  |
|   | Grandunungubeu                          |                                                                     |                     |                                      |          |             |  |  |  |  |  |  |

#### 1.3 Aine-õppejõu paari kopeerimine

Et aine-õppejõu paare ei peaks igal järgneval semestril uuesti looma, on võimalus neid ühest semestrist teise ka kopeerida. Eeldus: aine-õppejõu paar on infosüsteemis olemas.

Kopeerimiseks valida menüüst Aine-õppejõu paarid -> kopeeri. Avaneb vorm, kuhu sisestada lähte- ja sihtsemester, seejärel vajutada "Otsi". Leidnud sobiva aine-õppejõu paari, märkida kastikesse linnuke ning vajutada kopeeri. Süsteem küsib kinnitust.

Seejärel liikuda menüüs Aine-õppejõu paarid "vaata/muuda", sisestada otsingusse sihtsemester ning ainekood ning "Otsi". Pliiatsile vajutades on võimalik aine-õppejõu paari muuta/kustutada.

| Õppetöö Sooritused Lõpetam                                                                                                    | ine Töömahukused Teated EHIS                                      | Esileht                                                             |                  |  |  |
|----------------------------------------------------------------------------------------------------|-------------------------------------------------------------------|---------------------------------------------------------------------|------------------|--|--|
| Oppeticio     Oppeticio     Oppetinete kodulehed     Ane-Spepidupand     Hisa     vatafmuuda     vatafmuuda     koutajaakonna rühmad     Dektaratsioonide aktsepteerimine     Dektorantide ja uhendujate otsing     Uluõpiase andmed | Aine-öppejöu paaride kopeerin                                     | nine .<br>a. Loetelus on ainult sihtsemestris veel puuduvad paarid. | 281              |  |  |
|                                                                                                    | lähtesemester *<br>sihtsemester *<br>OTSI<br>Kopeen               | 2011/2013 sugis 💌<br>2012/2013 sugis 💌                              |                  |  |  |
|                                                                                                    | Aine-õppejõu paarid                                               |                                                                     | Terral Sud       |  |  |
|                                                                                                    | GRAF102-Ladina keel ja kultuur     GRAF102-Ladina keel ja kultuur |                                                                     |                  |  |  |
|                                                                                                    | GRA6102 - Ladina keel ja kultuur Merike Ristikivi                 |                                                                     | Merike Ristikivi |  |  |
|                                                                                                    | RII7122 - Kohalik haldus                                          |                                                                     | Sulev Lääne      |  |  |
|                                                                                                    | Kopeeri                                                           |                                                                     |                  |  |  |

## 1.4 Õppejõu rollis aine-õppejõu paari nägemine

Õppejõud näeb oma rollis aine-õppejõu paari ainult vaatevormis ning muudatusi teha ei saa.

| Õppetöö Sooritused Töömahi                                                    | ukused              | Т      | eated Küsitlused | Esileht      |                            |                        |                         |              |                        |                   |                       |                |
|-------------------------------------------------------------------------------|---------------------|--------|------------------|--------------|----------------------------|------------------------|-------------------------|--------------|------------------------|-------------------|-----------------------|----------------|
| 🕩 Õppetöö                                                                     | Aine-öppejöu paarid |        |                  |              |                            |                        |                         |              |                        |                   |                       |                |
| Aine-õppejõu paarid                                                           | 1-1 //              | 1-1//1 |                  |              |                            |                        |                         |              |                        |                   |                       |                |
| • vaata/muuda                                                                 |                     |        | semester 🔺 🔻     | ainekood 🔺 🔻 | aine nimetus 🔺 🔻           | öppejõu<br>eesnimi 🔺 🔻 | õppejõu<br>perenimi 🔺 🔻 | aktiivne 🔺 🔻 | vajab<br>kinnitust 🔺 🔻 | deklareeritav 🔺 🔻 | kohtade<br>limiit 🔺 🔻 | kommentaar 🔺 🔻 |
| Deklarateioopide akteenteerimine                                              | 1.                  | æ,     | 2011/2012 sügis  | YMK6003      | Tuutorteenistus kõrgkoolis | Karine                 | Mandel                  | jah          | ei                     | jah               |                       |                |
| Kuulajaskonna rühmad<br>Doktorantide ja juhendajate otsing<br>Minu tunniplaan | Uus a               | otsing |                  |              |                            |                        |                         |              |                        |                   |                       |                |

Kui aine-õppejõu paar on deklareeritav ning üliõpilased on aine-õppejõu paari oma õpingukavasse lisanud, siis seda enam kustutada ei tohi.